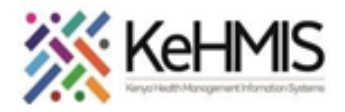

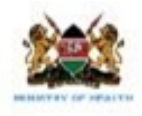

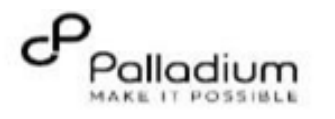

## SOP: KenyaEMR 3.x Pharmacy Module Guide

| Tasks:                                                                   | To guide users on how to navigate pharmacy in KenyaEMR 3.x                                                                                                    |  |
|--------------------------------------------------------------------------|----------------------------------------------------------------------------------------------------|--|
| Objective:                                                               | Effectively manage pharmacy workflow within a facility. Capture prescription from the clinician, transmission to the pharmacy for dispensing and dispensing by the pharmtec. |  |
| Who:                                                                     | Clinicians/Nurses and Pharmacists                                                                                                    |  |
| Required Materials:                                                      | Functional KenyaEMR 3.x                                                                                                    |  |
| Version:                                                                 | KenyaEMR Version                                                                                                    |  |
| Last Updated:                                                            | March 2024                                                                                                    |  |
| SUMMARY: The pharmacy feature supports drug prescription and dispensing. |                                                                                                    |  |

| Step                | Action                                                                                                    | Screen shots |
|---------------------|----------------------------------------------------------------------------------------------------|--------------|
| Introduction        | This document provides a detailed workflow of the full<br>pharmacy feature in the KenyaEMR system. The guide is<br>accompanied by relevant screenshot images for<br>illustration purposes.    |              |
| Learning Objectives | <ul> <li>By the end of this session, you will be able to:</li> <li>Successfully log into KenyaEMR</li> <li>Access and prescribe Pharmacy Orders</li> <li>Dispense the Drug Orders.</li> </ul> |              |

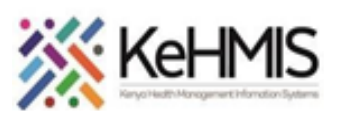

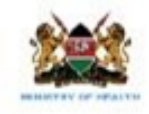

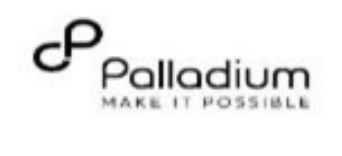

|                   |                                                       |                                           | Click "Back" to go back if you want to enter a different username |                                                           |
|-------------------|-------------------------------------------------------|-------------------------------------------|-------------------------------------------------------------------|-----------------------------------------------------------|
|                   | Login to KenyaEMR.                                    | 🖨 KenvaEMR                                |                                                                   | NB:                                                       |
|                   | Enter the application server URL system.              |                                           | ( <b>e</b> ) KenyaEMR                                             | With valid username and<br>password, clicking Log in will |
|                   | "[ServerIpAddress:8080/openmrs]" and click on the     | Username                                  | Password                                                          | take you to the KenyaEMR                                  |
| Log into KenyaEMR | load button or Enter key from the keyboard. On        | Admin                                     |                                                                   | will receive a prompt for wrong                           |
|                   | successful loading, you should be navigated to the    |                                           |                                                                   | username or password. If you<br>don't have valid login    |
|                   | system login page.                                    | Continue →                                | Log in $\rightarrow$                                              | credentials, click "Contact the site administrator"       |
|                   | Authenticate entry by providing username              | Need help? Contact the site administrator | Need help? Contact the site administrator                         | miro                                                      |
|                   | and password on the fields and click " <i>Login</i> " |                                           |                                                                   |                                                           |
|                   | Upon successful login, you shall be navigated         |                                           |                                                                   |                                                           |
|                   | to KenyaEMR Home Page.                                |                                           |                                                                   |                                                           |
|                   |                                                       |                                           |                                                                   |                                                           |
|                   | Successful login will direct you to the KenyaEMR      |                                           |                                                                   |                                                           |
|                   | Home Page where the landing page is displayed         |                                           |                                                                   |                                                           |
|                   | based on the user role.                               |                                           |                                                                   |                                                           |
|                   |                                                       |                                           |                                                                   |                                                           |

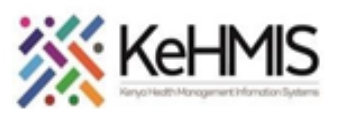

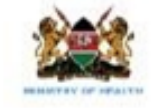

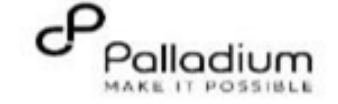

| Section 1                                 | Prescription                                                                                                    |                                                                                                    |                                                                                                    |
|-------------------------------------------|----------------------------------------------------------------------------------------------------|----------------------------------------------------------------------------------------------------|----------------------------------------------------------------------------------------------------|
| KenyaEMR Clinician landing<br>page        | After a successful login, the user will be<br>redirected to KenyaEMR Clinician landing page.<br>Click on the search icon to search for your<br>patient.<br>Search using the Patient's name or the patient's<br>unique identifier.<br>Click on the patient's name to open the patient's<br>profile. | Q. rajab wetu wao       x       1       1       1       1       1       1       1       1       1       1       1       1       1       1       1       1       1       1       1       1       1       1       1       1       1       1       1       1       1       1       1       1       1       1       1       1       1       1       1       1       1       1       1       1       1       1       1       1       1       1       1       1       1       1       1       1       1       1       1       1       1       1       1       1       1       1       1       1       1       1       1       1       1       1       1       1       1       1       1       1       1       1       1       1       1       1       1       1       1       1       1       1       1       1       1       1       1       1       1       1       1       1       1       1       1       1       1       1       1       1       1       1       1       1       1       1 | earch × III A+<br>Age Visit Type                                                                                                    |
| Locating order basket for<br>drug orders. | Navigate to the right Navigation Panel and click<br>on the order basket to launch the orders panel<br>Click on <b>'Add'</b> to prescribe medication.                                                                                                    | Image: Normal Summary       Patient / Orders dashboard /       More patient to next service       ∅         Patient Summary       Patient / Orders dashboard /       Actions       Actions       Actions       Actions       Actions       Actions       Actions       Show details ∨         Weldications       Results Viewer       OperAres to MV/CKL       Show details ∨       Show details ∨       Vitals & Anthropometrics No data has been recorded for this patient       Record vitals →                                                                                                    | 2x Chart     Check out     Image: Check out     Image: Check out       Order Basket     Image: Check out     Image: Check out     Image: Check out       Image: Check out     Image: Check out     Image: Check out     Image: Check out       Image: Check out     Image: Check out     Image: Check out     Image: Check out       Image: Check out     Image: Check out     Image: Check out     Image: Check out       Image: Check out     Image: Check out     Image: Check out     Image: Check out       Image: Check out     Image: Check out     Image: Check out     Image: Check out       Image: Check out     Image: Check out     Image: Check out     Image: Check out       Image: Check out     Image: Check out     Image: Check out     Image: Check out       Image: Check out     Image: Check out     Image: Check out     Image: Check out       Image: Check out     Image: Check out     Image: Check out     Image: Check out       Image: Check out     Image: Check out     Image: Check out     Image: Check out       Image: Check out     Image: Check out     Image: Check out     Image: Check out       Image: Check out     Image: Check out     Image: Check out     Image: Check out       Image: Check out     Image: Check out     Image: Check out     Image: Check out       Image: Check out |

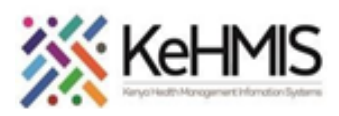

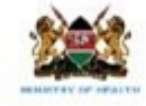

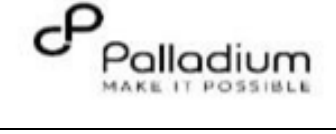

| Picking medication for | The user is able see all the medications as a line list<br>or Search for a specific one by Name or<br>abbreviation.<br>After picking a medication, click on the <b>'order form'</b><br>to launch the prescription. | Image: Note of the service       Rajab Wetu Wao       23 yrs, Male       Waiting - Triage service       Outpatient       Move patient to next service       2       2.x Chart       Check out         Patient / Orders dashboard /       Searchable       Add drug order       X       X                                                                                                    |
|------------------------|----------------------------------------------------------------------------------------------------|----------------------------------------------------------------------------------------------------|
| prescription           |                                                                                                    | Vitals & Anthropometrics: No data has been recorded for this patient:       Record vitals →         Year at a law of this patient:       Record vitals →         Add to basket 😫       Order form →                                                                                                    |
| rescribe Medication    | Document the order and click on the save order<br>button to submit it to the order basket.                                                                                                    | ice       2.x Chart       Check out         Add drug order       ×       Image: Construction of the construction of the construction |

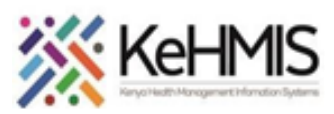

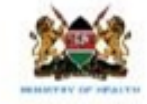

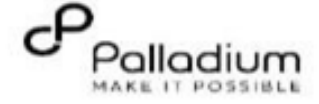

| Submitting the prescription<br>to pharmacy for dispense | The order basket can have multiple<br>medication/drug orders/prescriptions.<br>The physician can add other medications by<br>clicking on the highlighted <b>'Add +'</b> button.<br>After all medication has been added, click on the<br><b>'Sign and close'</b> button to submit the prescription<br>for dispensing at the pharmacy. | • 2.x Chart Check out   Order Basket •   Image: Concelevel of the second of the second of the se |
|---------------------------------------------------------|----------------------------------------------------------------------------------------------------|----------------------------------------------------------------------------------------------------|
| Section 2                                               | Dispensing                                                                                                    |                                                                                                    |
| KenyaEMR Pharmacy<br>landing page                       | After a successful login, the user will be redirected<br>to KenyaEMR pharmacy landing page.<br>Click on the modules icon to locate the dispensing<br>App<br>고 한 옷 우 오<br>Launch the pharmacy dispense dashboard by<br>clicking on the dispensing app.                                                                                | KenyaEMR Active Visits     Home     Active Visits     Image: Clear Cache     Image: Clear Cache                                                                                                    |

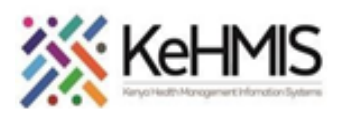

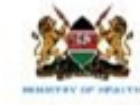

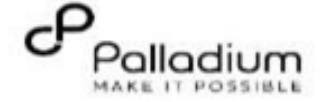

| Dispensing App Page   | <ol> <li>Active prescriptions tab Displays all the<br/>Pending Prescriptions.</li> <li>All prescriptions tab Displays all the<br/>prescriptions regardless of their status.</li> <li>Searchable list to allow one to search for a<br/>patient using the name or identifier<br/>number.</li> <li>Expand icon to avail the dispense options.</li> <li>Click on the dispense icon to launch the<br/>dispense form.</li> </ol>                                                                                                    | Created Prescription All prescription All prescription Prescription All prescription All prescription A |
|-----------------------|----------------------------------------------------------------------------------------------------|----------------------------------------------------------------------------------------------------|
| Dispensing medication | <ol> <li>Quantity shows the pending prescribed<br/>quantity to be dispensed.</li> <li>Show the quantity being dispensed. Can<br/>only be equal to or less than<br/>Quantity(highlighted as 1).</li> <li>Displays the batches available for dispense<br/>with the shortest expiry being on top. Also<br/>displays the available quantity.</li> <li>Click on the Dispense prescription to<br/>Dispense the drugs.</li> <li>After Complete dispense the patients will<br/>be transitioned from the Active<br/>Prescription tab to the Complete</li> </ol> | Oispense prescription       ×         Rajab Wetu Wao Active Visit       Show details ×         Male · 23 yrs · 14 - Mar - 2001       OpenMRS ID MN7CKL         You may edit quantity dispensed here       Tenofovir / Lamivudune / Doluteravir 300mg/ 300mg/ 50mg - Tenofovir Disoproxil Fumaratelamudinedolutegravir         Uuantity (Maximum quantity remaining: 90)       0         90       Tablet       × ∨         Prequency       Oral       × ∨         Patient instructions       3       ×         Patient instructions       4       Dispense prescription                                                                                                    |